## 7.2 Создание пользователя Администратор

Чтобы создать пользователя «Администратор», выполните следующие действия.

1. Откройте главное окно программы.

2. Перейдите на вкладку «Рабочий стол – Администрирование – Администратор» и нажмите кнопку «Создать Администратора» (рис. 7.2–1).

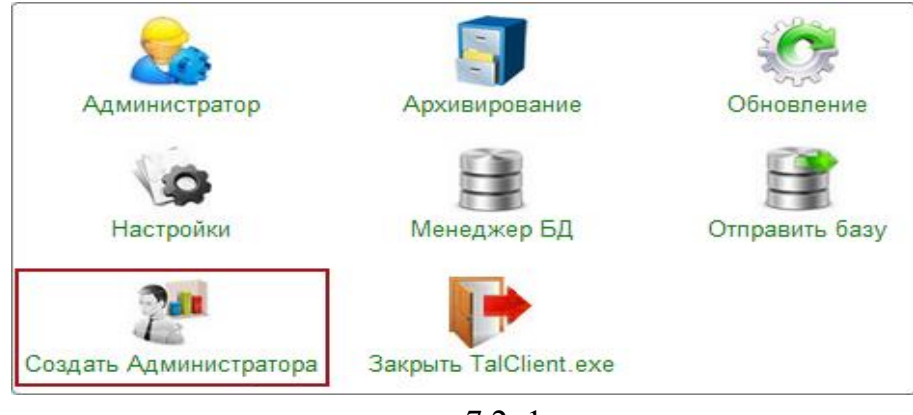

рис. 7.2–1

Появится диалоговое окно:

| Подтверждение ×                                                  |        |  |  |
|------------------------------------------------------------------|--------|--|--|
| Вы действительно хотите создать пользователя<br>"Администратор"? |        |  |  |
|                                                                  | Да Нет |  |  |

3. Нажмите кнопку «Да». Появится окно (рис. 7.2-2).

| 🔬 Укажите пароль и причину создания 🛛 – 🗖 🗙 |                |                              |  |  |
|---------------------------------------------|----------------|------------------------------|--|--|
| Пароль SYSDBA                               | Пароль DBADMIN | Пароль Администратора<br>••• |  |  |
| Причина создания                            |                |                              |  |  |
| установка программы                         |                |                              |  |  |
|                                             |                | 🖋 ОК 🔀 Отмена                |  |  |
|                                             |                |                              |  |  |

рис. 7.2–2

4. Укажите пароли для системных пользователей SYSDBA и DBADMIN.

5. Введите пароль для пользователя «Администратор».

6. Укажите причину создания и нажмите кнопку «ОК». Будет создан пользователь «Администратор».